## How staff can delete a submission in a Canvas Turnitin Assignment

There are two types of deletions:

- **Removing a paper from the Turnitin inbox** Papers will be removed from view, but not deleted from Turnitin. Papers will still appear in Similarity matches.
- **Requesting a permanent deletion** A request will be sent to the QUB Turnitin Administrator for review and approval if they agree the paper should be deleted.

## Removing a paper from the inbox

- 1. In Canvas, go to the main page of the assignment and scroll down to view the Turnitin assignment inbox.
- 2. Enter the student's name or submission ID in the 'Search' box to locate the submission.
- 3. Click on the ellipsis icon (three dots) from the Options column for the submission.
- 4. Select 'Remove From Inbox' then 'Confirm'.

| Author             | Paper Title                           |   | Uploaded                   | Viewed | Grade | Similarity                 | Flags | Options |
|--------------------|---------------------------------------|---|----------------------------|--------|-------|----------------------------|-------|---------|
| Student 4          | understanding_the_turnitin_similarity | 0 | May 27th 2022, 4:17 PM BST | ø      | 1     | 0 21%                      |       |         |
| Student 1          | understanding_the_turnitin_similarity |   | May 27th 2022, 4:13 PM BST | ø      | 1     | 6 4%                       |       |         |
| Oliver Ross        | Not yet submitted                     |   |                            |        | 1     | Copy Paper ID              |       |         |
| Evi Jansen         | Not yet submitted                     |   |                            |        | 1     | Download                   |       |         |
| Michael Washington | Not yet submitted                     |   |                            |        | 1     | Remove From                | Inbox |         |
|                    |                                       |   |                            |        |       | Request permanent deletion |       |         |

Note that deleting the submissions in this way won't remove them from the Turnitin database repository so the original submission would show as a source in the Similarity report and the score could be high – however, this could be disregarded by following the guidance on how to exclude sources here: <u>https://help.turnitin.com/feedback-studio/lti/instructor/similarity-report-exclusions/excluding-sources.htm</u>